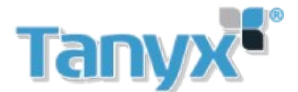

## Configuración y agregado de internos porteria multifamiliar (NO-SIP)

Ingresar al web server del VTO (Direccion de fabrica:192.168.1.110)

Inicializar el portero siguiendo los pasos indicados en el web server, cambiar contraseña y colocar una direccion de e-mail. Luego iniciar sesion con el usuario admin y la contraseña modificada anteriormente

| Device                                                                                                    | ×                         |
|----------------------------------------------------------------------------------------------------|---------------------------|
| <b>1</b> Setting <b>2</b> Protect <b>3</b> OK                                                                                                    |                           |
|                                                                                                    | IP VDP Door Station       |
| Username admin                                                                                                    | Web Server V1.0           |
| New Password                                                                                                    |                           |
| Weak Middle Strong                                                                                                    | Lisername                 |
| Confirm                                                                                                    | Password Forgot Password? |
| Use a password that has 8 to 32 characters, it can be a combination of letters, numbers and symbols (ilease do not use special symbols like 1, 1, 1, 1, 8) |                           |
|                                                                                                    | Login                     |
| Next                                                                                                    |                           |

Ingresar a **Admin de interiores** o **VTH Management.** En esta opción se puede agregar, editar, borrar VTHs.

Para comprender la lógica del agregado de VTH es necesario comprender los 4 números que figuran en la opción **Room No:9901.** 

Los primeros dos dígitos son para agregar el piso (el rango permitido es de 1 a 99).

Los últimos dos dígitos son para agregar el departamento (el rango permitido es de 1 a 16).

Ejemplo: Si marcamos en el VTO los dígitos 9901, llamará al piso 99, departamento 1. Por lo tanto si queremos agregar un VTH en el Departamento 2 en el piso 99 se configura como 9902. En la siguiente figura, se muestra una posible configuración para comprender con mayor facilidad lo expuesto.

| IP VDP Door Station Web Server V1.0 |                               |        |       |                 |  |
|-------------------------------------|-------------------------------|--------|-------|-----------------|--|
| 🔻 Conf Sistema                      | Admin. Estación Digital Exter | ior    |       |                 |  |
| > Config. Local                     |                               |        |       |                 |  |
| > Config. LAN                       | Apellidos                     | Nombre | Apodo | Núm. Habitación |  |
| Admin Interiores                    |                               |        |       | 8001            |  |
| Admin. Interioros                   | Piso 1 Dpto. 1                |        |       | 101             |  |
| > Admin. Asignador                  | Piso 1 Dpto. 16               |        |       | 116             |  |
| > Config. Red                       | Piso 2 Dpto. 1                |        |       | 201             |  |
| > Aparato Vídeo                     | Piso 2 Dpto. 16               |        |       | 216             |  |
| > Admin Usuario                     | Piso 3 Dpto. 1                |        |       | 301             |  |
| > Información IPC                   | Piso 99 Dpto. 01              |        |       | 9901            |  |
| > Info VTO                          | Piso 99 Dpto. 02              |        |       | 9902            |  |

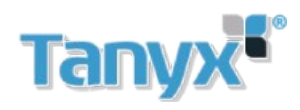

Después de agregar VTHs en la opción de Admin. Interirores o VTH Management se tiene que cargar manualmente ese número en cada VTH en las opciones: Setting(presionar 10 segundos)/VTH Info/RoomNo. Como se describe en el siguiente grafico.

| <b>♀</b> 9901 |               |         | 9901          | VTH Config  |      |        |
|---------------|---------------|---------|---------------|-------------|------|--------|
| Call Info     |               |         | Network       |             |      |        |
|               |               |         |               | Room No.    | 9901 | Master |
|               |               | Ľ       | VTH Conlig    | Master IP   |      |        |
| Monitor       | SOS           | Setting | VTO Config    | Master Name |      |        |
|               | 3             | \$      | Search Device | Master Pwd  |      |        |
|               | Presionar 10s |         | Default       | Version     |      |        |
|               |               |         | Reset MSG     | SSH         | ON   |        |
|               |               |         |               |             | ОК   |        |

Finalmente se tienen que agregar el IP del VTO en el VTH como lo describe el siguiente grafico.

| 9901          |               | VTO Config  | - 9 | n |
|---------------|---------------|-------------|-----|---|
| Network       | Main_VTO      | Main VTO    |     |   |
| VTH Config    | VTO IP        | 172 26 7 42 |     |   |
| VTO Config    | Device Type   | Door        | •   |   |
|               | Middle No.    |             |     |   |
| Search Device | User Name     | admin       |     |   |
| Default       | Password      | •••••       |     |   |
| Reset MSG     | Enable Status |             |     |   |
|               |               |             |     |   |
|               |               | <           | >   |   |